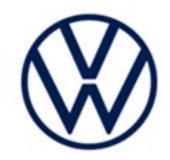

# **Service Action** Code: 96i5

| Subject                     | Front Came                                                        | ra                                                                                                    |                                                                                                    |                                                                                                    |                                                                                        |                   |
|-----------------------------|-------------------------------------------------------------------|----------------------------------------------------------------------------------------------------|----------------------------------------------------------------------------------------------------|----------------------------------------------------------------------------------------------------|----------------------------------------------------------------------------------------|-------------------|
| Release Date                | May 11, 202                                                       | 3                                                                                                    |                                                                                                    |                                                                                                    |                                                                                        |                   |
| Affected Vehicles           | Country                                                           | Beginning<br>Model Year                                                                                                    | Ending<br>Model Year                                                                                           | Vehicle                                                                                                    | Vehicle<br>Count                                                                       |                   |
|                             | USA                                                               | 2021                                                                                                    | 2021                                                                                                    | ID4                                                                                                    | 1                                                                                      |                   |
|                             | Check Campai<br>action. ELSA i<br>✓ Cam<br>✓ If EL<br>the s       | gns/Actions scree<br>s the <u>only</u> valid ca<br>paign status must<br>SA shows other o <sub>l</sub><br>ame time the vehi | n in ELSA on the day<br>mpaign inquiry & ver<br>show "open."<br>pen action(s), inform<br>cle is in the worksho | v of repair to verify that a VIN q<br>ification source.<br>your customer so that the wor<br>p for this campaign.  | ualifies for repair under th<br>k can also be completed a                              | his<br>at         |
| Problem Description         | On vehicles<br>cause a failu<br>and the drive                     | of a limited pro<br>ire of the front<br>er assist system                                                                   | duction period, th<br>camera for driver<br>is are no longer a                                                  | ere is the possibility that<br>assist systems. This lead<br>vailable.                                             | a production fault cou<br>ds to an error messa                                         | uld<br>ge         |
| <b>Corrective Action</b>    | Inspect and,                                                      | if necessary, re                                                                                                    | eplace the front ca                                                                                            | amera.                                                                                                    |                                                                                        |                   |
| Code Visibility             | On October 2                                                      | 24, 2022, the ca                                                                                                    | ampaign code wa                                                                                                | s be applied to the affecte                                                                                       | d vehicle.                                                                             |                   |
| Campaign Expiration<br>Date | This campaig<br>to be eligible<br>action. If a d<br>dealerships i | gn expires on <b>O</b><br>for payment. K<br>customer wishe<br>normal parts an                                              | eep this expiration<br>s to have this s<br>d labor cost asso                                                   | Repairs must be perform<br>n date in mind when scheo<br>ervice performed after th<br>ciated with this repair will | ed on or before this da<br>duling customers for the<br>e expiration date, yo<br>apply. | ate<br>his<br>our |
| Additional Information      | Please alert<br>and Accourt                                       | everyone in yo<br>ting personne                                                                                            | our dealership at<br>I. Contact Warra                                                                          | oout this action, includin<br>anty if you have any que                                                            | g Sales, Service, Par<br>stions.                                                       | rts               |
|                             | Dealers mus<br><u>delivery to co</u>                              | t ensure that ev<br>onsumers.                                                                                              | very affected inve                                                                                             | ntory vehicle has this carr                                                                                       | ipaign completed <u>befc</u>                                                           | <u>ore</u>        |
|                             | Fill out and a<br>Labels can b                                    | iffix Campaign (<br>e ordered at no                                                                                        | Completion Label<br>cost via the Com                                                                           | (CAMP 010 000) after wo<br>pliance Label Ordering po                                                              | ork is complete.<br><i>rtal at <u>www.vwhub.co</u>.</i>                                | <u>)m</u> .       |

The repair information in this document is intended for use only by skilled technicians who have the proper tools, equipment and training to correctly and safely maintain your vehicle. These procedures are not intended to be attempted by "do-it-yourselfers," and you should not assume this document applies to your vehicle, or that your vehicle has the condition described. To determine whether this information applies, contact an authorized Volkswagen dealer. ©2023 Volkswagen Group of America, Inc. and Volkswagen Canada. All Rights Reserved. May 2023

# Parts Information (if required)

| Parts Control Type:<br>Free Order | Parts will be managed by Free Order                                                                                           |
|-----------------------------------|----------------------------------------------------------------------------------------------------|
| Initial Allocation:<br>NO         | There will be no parts allocation. Please reference the Repair Projection Tool (below) to view your potential VIN population. |

| Criteria | Quantity | Part Number   | P.O.C. Part Description | Ordering Method |
|----------|----------|---------------|-------------------------|-----------------|
| 01       | 1        | 1EA-980-654-F | CAMERA                  | Free Order      |

# 

The specified part numbers reflect the status at the start of this action. Interim updates made in ETKA can cause a listed part number to become unavailable. In this case, the new part number specified in ETKA should be used.

The repair information in this document is intended for use only by skilled technicians who have the proper tools, equipment and training to correctly and safely maintain your vehicle. These procedures are not intended to be attempted by "do-it-yourselfers," and you should not assume this document applies to your vehicle, or that your vehicle has the condition described. To determine whether this information applies, contact an authorized Volkswagen dealer. ©2023 Volkswagen Group of America, Inc. and Volkswagen Canada. All Rights Reserved. May 2023

# **Claim Entry Instructions**

The labor times listed here may differ from the labor operations and labor times listed in ELSA.

After campaign has been completed, enter claim as soon as possible to help prevent work from being duplicated elsewhere. Attach the ELSA screen print showing action <u>open on the day of repair</u> to the repair order. If customer refused campaign work:

✓ U.S. dealers: Submit request via WISE under the Campaigns/Update/Recall Closure option.

| Service Number      | 96i5                                                                                                    |                                                        |                                                                               |  |
|---------------------|----------------------------------------------------------------------------------------------------|--------------------------------------------------------|-------------------------------------------------------------------------------|--|
| Damage Code         | 0099                                                                                                    |                                                        |                                                                               |  |
| Parts Vendor Code   | WWO                                                                                                    |                                                        |                                                                               |  |
| Claim Type          | Sold vehicle: 7                                                                                                    | 10                                                     |                                                                               |  |
|                     | Unsold vehicle: 7 90                                                                                                    |                                                        |                                                                               |  |
| Causal Indicator    | Mark labor as causal if the camera is ok                                                                                                    |                                                        |                                                                               |  |
|                     | Mark CAMERA* as casual part if it requires replacement                                                                                                    |                                                        |                                                                               |  |
| Vehicle Wash/Loaner | Do not claim wash/loaner under this action                                                                                                    |                                                        |                                                                               |  |
|                     | <b>U.S.A.:</b> Loaner/rental coverage cannot be claimed under this action. However, loaner/rental may be covered under the Alternate Transportation Program. Please refer to the Volkswagen Warranty Policy and Procedures Manual for loaner claims information and reimbursement details. |                                                        |                                                                               |  |
| Criteria I.D.       | 01                                                                                                    |                                                        |                                                                               |  |
|                     | LABOR                                                                                                    |                                                        |                                                                               |  |
|                     | Labor Op                                                                                                    | Time Units                                             | Description                                                                   |  |
|                     | 0183 00 99                                                                                                    | 25                                                     | Check front sensors production dates. Camera<br>does not require replacement. |  |
| OR                  |                                                                                                    |                                                        |                                                                               |  |
|                     | LABOR                                                                                                    |                                                        |                                                                               |  |
|                     | Labor Op                                                                                                    | Time Units                                             | Description                                                                   |  |
|                     | 9638 20 99                                                                                                    | 75                                                     | Check and replace front camera -R242                                          |  |
|                     | 0150 00 00                                                                                                    | Time stated on<br>diagnostic protocol<br>(up to 50 TU) | GFF Operations                                                                |  |
|                     |                                                                                                    |                                                        | PARTS                                                                         |  |
|                     | Quantity                                                                                                    | Part Number                                            | Description                                                                   |  |
|                     | 1.00                                                                                                    | 1EA980654F                                             | CAMERA*                                                                       |  |

The repair information in this document is intended for use only by skilled technicians who have the proper tools, equipment and training to correctly and safely maintain your vehicle. These procedures are not intended to be attempted by "do-it-yourselfers," and you should not assume this document applies to your vehicle, or that your vehicle has the condition described. To determine whether this information applies, contact an authorized Volkswagen dealer. ©2023 Volkswagen Group of America, Inc. and Volkswagen Canada. All Rights Reserved.

# **Repair Instruction**

# Section A - Check for Previous Repair

### i tip

If Campaign Completion label is present, no further work is required.

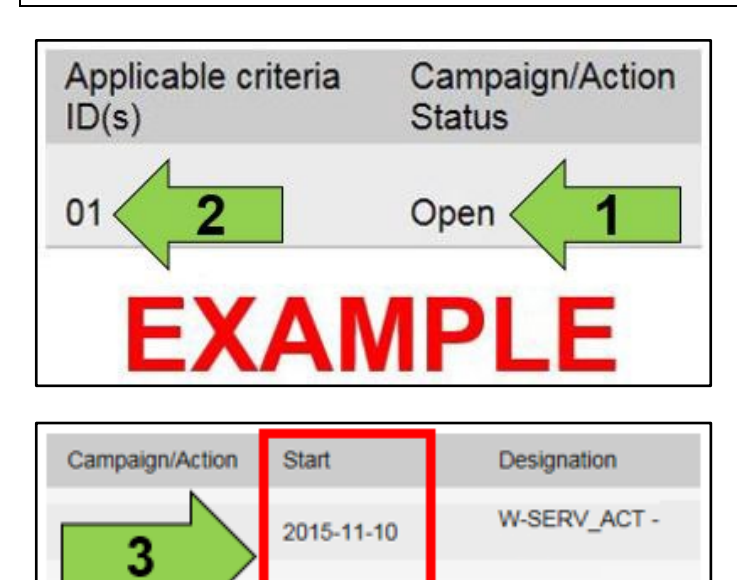

2018-12-13

2017-05-16

EXAMPLE

• Enter the VIN in Elsa and proceed to the "Campaign/Action" screen.

#### 

On the date of repair, print this screen and keep a copy with the repair order.

- Confirm the Campaign/Action is open <arrow 1>. If the status is closed, no further work is required.
- Note the Applicable Criteria ID <arrow 2> for use in determining the correct work to be done and corresponding parts associated.

# A CRITICAL REPAIR STEP

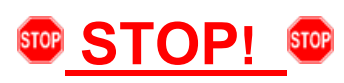

If multiple software update Campaign/Actions are open, they must be performed in order of the Start date <arrow 3>. The oldest should be performed first.

- All Safety Recalls must be completed prior to completing this campaign.
- Proceed to Section B.

# **I**NOTE

- These repair instructions may differ from the labor operations and labor times listed in ELSA.
- Damages resulting from improper repair or failure to follow these work instructions are the dealer's responsibility and are not eligible for reimbursement under this action.
- This procedure must be read in its entirety prior to performing the repair.

RECALL -

A-RECALL -

- Due to variations in vehicle equipment and options, the steps/illustrations in this work procedure may not identically match all affected vehicles.
- Diagnosis and repair of pre-existing conditions in the vehicle are not covered under this action.
- When working during extreme temperatures, it is recommended that the vehicle be allowed to acclimate inside the shop to avoid temperature-related component damage/breakage.

The repair information in this document is intended for use only by skilled technicians who have the proper tools, equipment and training to correctly and safely maintain your vehicle. These procedures are not intended to be attempted by "do-it-yourselfers," and you should not assume this document applies to your vehicle, or that your vehicle has the condition described. To determine whether this information applies, contact an authorized Volkswagen dealer. ©2023 Volkswagen Group of America, Inc. and Volkswagen Canada. All Rights Reserved.

#### Section B – Repair Procedure

- Access the 12V battery.
- Attach a battery charger to the vehicle battery.
- Switch the ignition on. •
- VAS6150X/VAS6160X Connect the . Diagnostic Tester to the vehicle.
- Start the ODIS program.
- Ensure the vehicle key is placed on the reader • coil in the center console.
- Turn on the hazards. •
- Open the driver door.
- In "Self-diagnosis" select "Start self-diagnosis" • and identify the vehicle.
- Follow the instructions on the screen.
- Select the control unit "00A5 Front camera for driver assist systems" from the control unit list and, under the section "Control unit selfdiagnosis", select the function "Identification".
- Select "Extended identification". •
- Under attribute "FAZIT identification", read the • "production date".
- If the date 16.12.20 or 17.12.20 or 03.02.21 is logged then the front camera for driver assist systems must be replaced.
  - See ELSA Repair Manual: Repair 0 manual > Electrical System > Driver Assistance Systems > 98 Assistance Systems > Sensors and Control Modules > Driver Assistance Systems Front Camera R242, Removing and Installing.
  - Proceed to Section C after camera 0 replacement and calibration.
  - If a date other than 16.12.20 or 17.12.20 or 03.02.21 is logged:
    - No further work is necessary. 0
    - Proceed to Section C. 0

| Händlor:<br>Auffrag:                                                     |                                                                                   | INT<br>00011                  | Fahrzeug-IdentNr.:<br>Mator:        | WVWZZZE12<br>Nator |
|--------------------------------------------------------------------------|-----------------------------------------------------------------------------------|-------------------------------|-------------------------------------|--------------------|
| Steuergerate                                                             | Ergebnisse                                                                        |                               |                                     |                    |
| 0.045 - Fronts                                                           | aensorik für Fa                                                                   | ahrerassistenzsysteme (       | UDS/ISOTP/1EA980654J/5230/H0        | S/EV_MFK41Valed    |
| Systemident                                                              | ifikation                                                                         | Teilenummer                   |                                     |                    |
| MEB MFK                                                                  | 4.1                                                                               | 1EA980654J                    |                                     |                    |
| Standardid                                                               | entifikation ar                                                                   | zeigen                        |                                     |                    |
| Standardid<br>Attribut<br>v FAZIT-Ida                                    | entifikation ar<br>ntifikation                                                    | nzeigen                       | Wert                                |                    |
| Standardid<br>Attribut<br>~ FAZIT-Ida<br>Horstolk                        | entifikation ar<br>ntifikation<br>arwerkskennz                                    | ızeigen                       | Wert                                |                    |
| Standardid<br>Attribut<br>~ FAZIT-Ida<br>Horstelk<br>Tageste             | entifikation ar<br>ntifikation<br>arwerkskennz<br>rtigungsdatur                   | azeigen<br>ahl                | ATW-001                             |                    |
| Standardid<br>Attribut<br>+ FAZIT-Ide<br>Horstelk<br>Tageste<br>Herstelk | entifikation ar<br>ntifikation<br>arwerkskennz<br>rtigungsdatur<br>er-Prüfstandsr | ateigen<br>ahl<br>n<br>nummer | Wert<br>ATW-001<br>11.12.20<br>FC06 |                    |

The repair information in this document is intended for use only by skilled technicians who have the proper tools, equipment and training to correctly and safely maintain your vehicle. These procedures are not intended to be attempted by "do-It-yourselfers," and you should not assume this document applies to your vehicle, or that your vehicle has the condition described. To determine whether this information applies, contact an authorized Volkswagen dealer. ©2023 Volkswagen Group of America, Inc. and Volkswagen Canada. All Rights Reserved. May 2023

#### Install Campaign Completion Label

Fill out and affix Campaign Completion • Label, part number CAMP 010 000, next to the vehicle emission control information label.

Ensure Campaign Completion Label does not cover any existing label(s).

#### **Proceed to Section D**

#### Section D - Parts Return/Disposal

Properly store (retain), destroy or dispose of removed parts in accordance with all state/province and local requirements, unless otherwise indicated and/or requested through the Warranty Parts Portal (WPP) for U.S. and the Part Destruction and Core Disposition Report for Canada.

The repair information in this document is intended for use only by skilled technicians who have the proper tools, equipment and training to correctly and safely maintain your vehicle. These procedures are not intended to be attempted by "do-It-yourselfers," and you should not assume this document applies to your vehicle, or that your vehicle has the condition described. To determine whether this information applies, contact an authorized Volkswagen dealer. ©2023 Volkswagen Group of America, Inc. and Volkswagen Canada. All Rights Reserved. May 2023